IACA : Module Auto\_Inter – "Procédure rapide"

Avant toute chose vous devez demander à votre administrateur réseau de vous référencer dans le serveur IACA pour l'utilisation du module Auto\_Inter.

Commencez par ouvrir votre Session avec le nom autorisé à utiliser "Auto\_Inter".

| Log On to Windows                              |                                |                                                         |
|------------------------------------------------|--------------------------------|---------------------------------------------------------|
| Copyright © 1985-2001<br>Microsoft Corporation |                                | Entrez le nom d'utilisateur<br>autorisé dans Auto_Inter |
| User name:<br>Password:<br>Log on to:          | admin1                         | Veillez à bien saisir le mot de passe de l'utilisateur  |
|                                                | OK Cancel Shut Down Options << | Vérifiez surtout que vous appartenez au bon domaine     |

Si l'icône se trouve déjà sur le bureau passer à l'étape suivante (page 2).

Maintenant il faut aller chercher sur le serveur IACA, dans le répertoire NETLOGON l'application nommée "Auto\_Inter"

- Cliquez sur démarrer, puis sur "Exécuter"
- Dans la fenêtre "Exécuter" (Fig. 1) qui s'ouvre, tapez :
- \\NOM\_DU\_SERVEUR\ (Respectez bien la syntaxe)
- Cliquez ensuite sur "Ok"

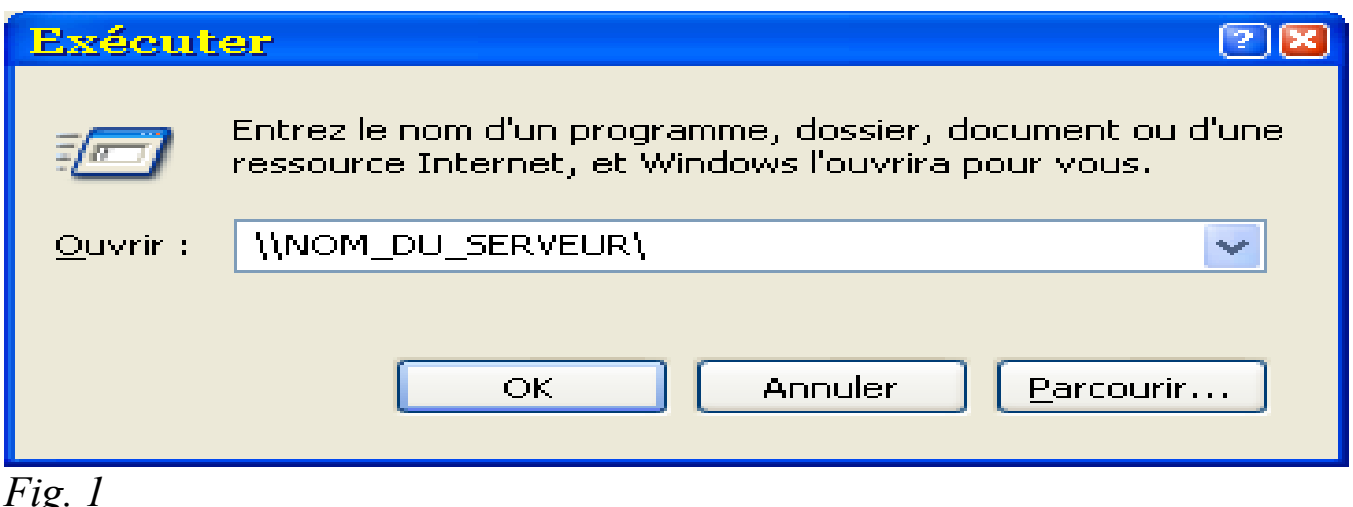

*Fig.* 1

Une fenêtre contenant l'arborescence du serveur s'ouvre, doublecliquez sur le répertoire "NETLOGON"

Si vous avez accédé au répertoire "NETLOGON" vous devriez avoir ceci affiché à votre écran.

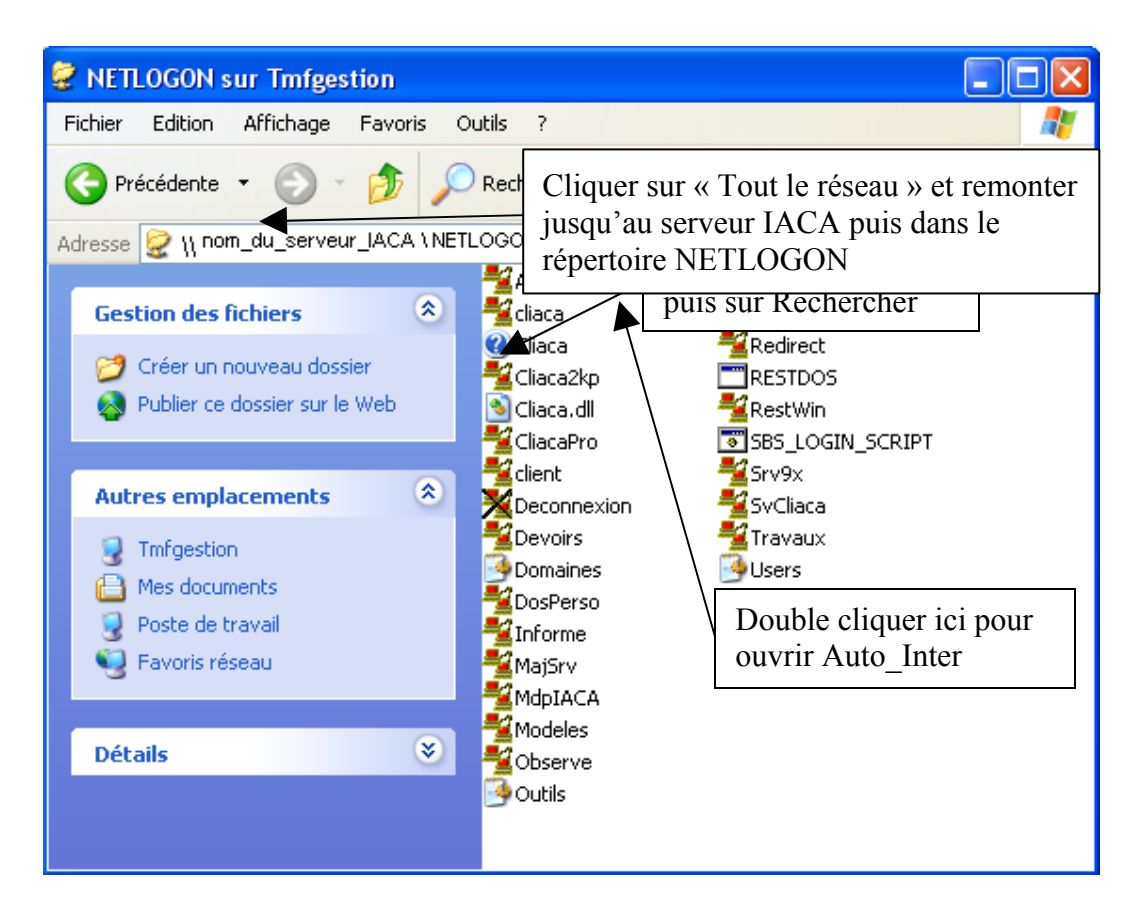

Une fenêtre s'ouvre alors sur le bureau.

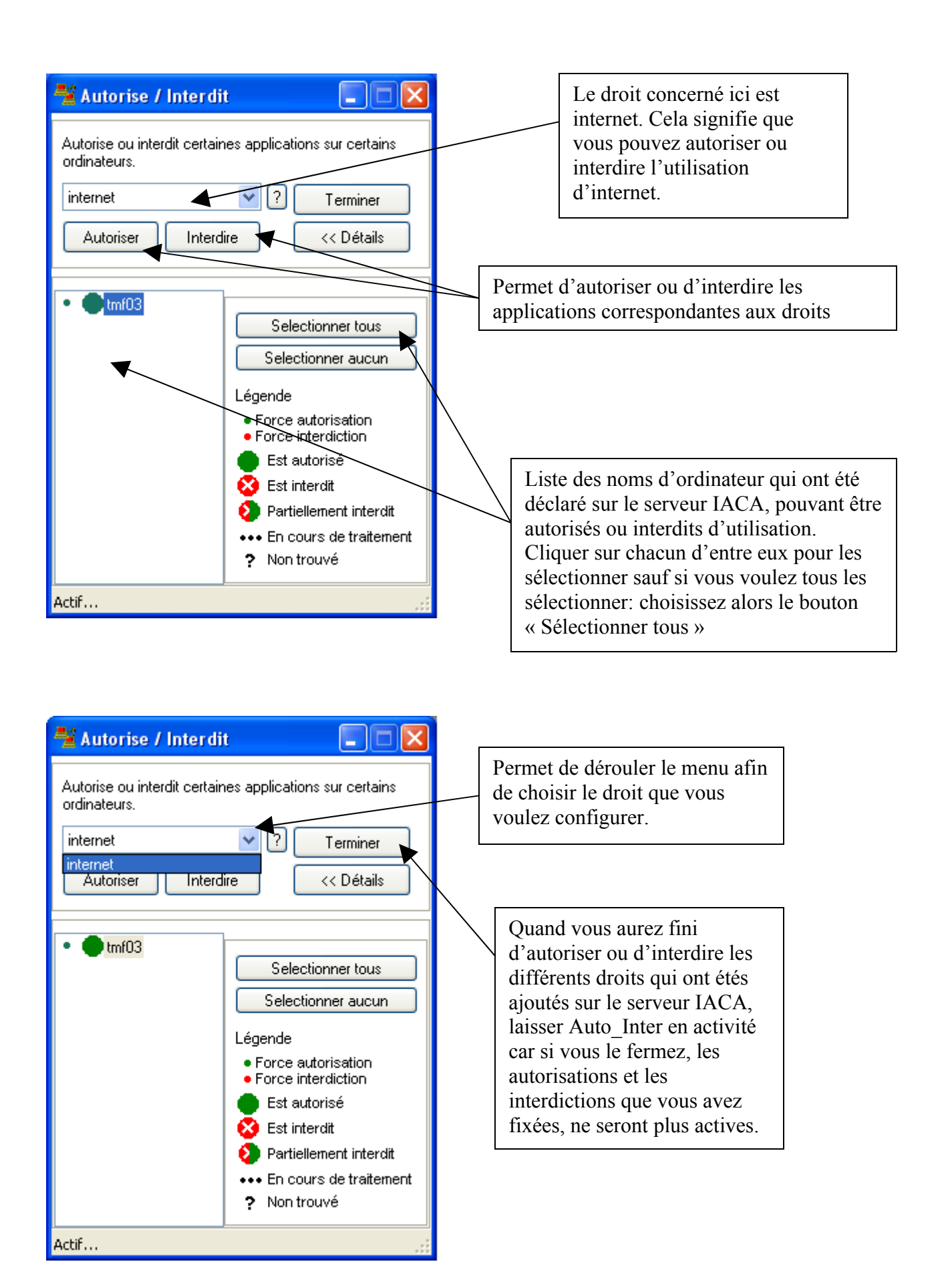